# 在CVOS系统中配置CA签名的多服务器主题备用 名称

| 目          | 录            |  |
|------------|--------------|--|
| <u>简</u> 1 |              |  |
| <u>先)</u>  | <u>条件</u>    |  |
|            |              |  |
|            | <u>使用的组件</u> |  |
| 背          |              |  |
| 配置         |              |  |
| <u>验ï</u>  |              |  |
| 故          |              |  |

# 简介

本文档介绍如何使用具有发布方 — 用户架构模型的证书颁发机构(CA)签名的多服务器主体备用名 (SAN)来设置思科语音操作系统(CVOS)系统集群。CVOS系统涵盖UCCE环境中的CUIC、 Finesse、Livedata和IdS系统。

作者: Venu Gopal Sane、Ritesh Desai Cisco TAC工程师。

## 先决条件

#### 要求

Cisco 建议您了解以下主题:

- 思科统一联系中心企业版(UCCE)版本v12.5
- Cisco Package Contact Center Enterprise(PCCE)版本v12.5
- 思科Finesse v12.5
- 思科统一情报中心v12.5

使用的组件

本文档中的信息基于CVOS操作系统管理 — 证书管理。

本文档中的信息都是基于特定实验室环境中的设备编写的。本文档中使用的所有设备最初均采用原 始(默认)配置。如果您使用的是真实网络,请确保您已经了解所有命令的潜在影响。

## 背景信息

使用多服务器SAN证书时,一个节点群集只需要一个CA签署CSR,而不需要从群集的每个服务器节

点获取CSR,然后为每个CSR获取CA签署的证书并单独管理它们。

在尝试此配置之前,请确保这些服务已启用且运行正常:

- Cisco Tomcat 服务
- 思科证书更改通知
- 思科证书到期监视器

### 配置

第1步:登录到Operating System(OS)Administration并导航到Security > Certificate Management > Generate CSR,如图所示。

| Centrale List                                                                                                    | × +                                                                                                    |                                                                                                    |                                                                                                    |                                                                                                    |                                                                                                    |                                                                                                    | - 0                                                                                                    | ×   |
|----------------------------------------------------------------------------------------------------|----------------------------------------------------------------------------------------------------|----------------------------------------------------------------------------------------------------|----------------------------------------------------------------------------------------------------|----------------------------------------------------------------------------------------------------|----------------------------------------------------------------------------------------------------|----------------------------------------------------------------------------------------------------|----------------------------------------------------------------------------------------------------|-----|
| 6 - × A 14                                                                                                    | ni secore ( suispub/Rastooges.ion                                                                                                    | 6443/impletore                                                                                                    | Vention                                                                                                    | Findlanda                                                                                                    |                                                                                                    |                                                                                                    | * <del>0</del>                                                                                                    |     |
| II Apps 11 UCCE.Ad                                                                                                    | rinversion 📃 Agent Deditop                                                                                                    |                                                                                                    |                                                                                                    |                                                                                                    |                                                                                                    |                                                                                                    |                                                                                                    |     |
| cisco U<br>rar Cisco U                                                                                                    | nified Operating System<br>affed Communications Solutions                                                                                                    | m Administ                                                                                                    | ration                                                                                                    |                                                                                                    |                                                                                                    | Receptor                                                                                                    | Gata United OI administration                                                                                                    | 10  |
| Show w. Sattings w. Sar                                                                                                    | unty w Software Lippeaten w Sammer                                                                                                    | · flag ·                                                                                                    |                                                                                                    |                                                                                                    |                                                                                                    |                                                                                                    |                                                                                                    |     |
| Certificate List                                                                                                    | The second second second second second                                                                                                    | 12201200                                                                                                    |                                                                                                    |                                                                                                    |                                                                                                    |                                                                                                    |                                                                                                    |     |
| Cananda Ball agrant                                                                                                    | 🚯 Upiner Cerkhola Cerkhola iher                                                                                                    | L Garante CER                                                                                                    | TK                                                                                                    |                                                                                                    |                                                                                                    |                                                                                                    |                                                                                                    |     |
| 10                                                                                                    | 0                                                                                                    | 10                                                                                                    |                                                                                                    |                                                                                                    |                                                                                                    |                                                                                                    |                                                                                                    |     |
| Status                                                                                                    |                                                                                                    |                                                                                                    |                                                                                                    |                                                                                                    |                                                                                                    |                                                                                                    |                                                                                                    |     |
| 11 records found                                                                                                    |                                                                                                    |                                                                                                    |                                                                                                    |                                                                                                    |                                                                                                    |                                                                                                    |                                                                                                    |     |
| () 11 records found<br>Cartilizate List (2                                                                                                    | - 11 of 11)                                                                                                    |                                                                                                    |                                                                                                    |                                                                                                    |                                                                                                    |                                                                                                    | Bases per Page 1                                                                                                    | v   |
| 11 records found     Contribute List (2     Find Contribute List share                                                                                                    | - 11 of 11)<br> Common Nama ¥  contains — ¥ c                                                                                                    | wit.                                                                                                    | 100                                                                                                    | ind Clair Filter (                                                                                                    |                                                                                                    |                                                                                                    | Bases par Pape 10                                                                                                    | Y   |
| Eartificate List (2     Contificate List share     Contificate List share     Contificate *                                                                                                    | - 32 of 33)<br>  (Contanto Hama ♥   contanto ■   c<br>Contanto hame                                                                                                    | ue<br>Sar                                                                                                    | in the state                                                                                                    | ind ( Over Filter ) ( $\phi$ ) ( $\omega$ )<br>Definition                                                                                                    | inus iy                                                                                                    | Lynnie                                                                                                    | Bases par Page 10                                                                                                    |     |
| Cartificate List (2<br>Fod Cartificate List atten<br>Cartificate List atten<br>Cartificate *                                                                                                    | 22 of 22)<br>(Contract Name V) contains V) o<br>Contract Name<br>ACTIC Contraction Attorney.com                                                                                                    | unt<br>Type<br>Sett-spred                                                                                                 | in they Taken<br>Article                                                                                                  | ind (Char Filter) (                                                                                                    | Datasi ky<br>Auffrid, carajuditis stropps.cm                                                                                                    | Reporter<br>16/22/2007                                                                                                    | Bases per Pape 10<br>Descares<br>Self-signed certificate generated by system                                                                                                    | Y   |
| D 11 Monds found<br>Centrificate Lief (2)<br>Prot Centrificate Las share<br>Centrificate *<br>2002<br>mini (prospective (m)                                                                                                    | TT of TT)<br>(Common Nama ♥) contains  ♥ o<br>Comman Name<br>MCNC compatible attentions<br>account(Na attentions)                                                                                                    | vet<br>Type<br>Self-spred<br>Self-spred                                                                                   | 10y 750<br>454<br>834                                                                                                    | ind (Char Kitar) (                                                                                                    | Based By<br>AUTHC_Ducpublies stronges.com<br>curputition.stronges.com                                                                                                    | kamin<br>16/22/2007<br>16/26/2023                                                                                                    | Boson per Page 10<br>Description<br>Self-signed certificate generated by system<br>Self-signed certificate generated by system                                                                                                    | v   |
| Earthfacte List (7<br>Fod Centificate List (7<br>Fod Centificate List shere<br>Cartificate *<br>8402<br>rothgenescenter give<br>instigenescenter give                                                                                                    | (I ar af II)<br>(Common Name ♥) contains ♥ c<br>Common Name<br>Ac/Did consol/tion.chcome.cm<br>consol/tion.chcome.cm<br>consol/tion.chcome.cm                                                                                                    | vet<br>Self-spred<br>Self-spred<br>Self-spred                                                                             | tay Tan<br>ASA<br>ASA<br>ASA                                                                                              | Ind (Clear Pilter) (                                                                                                    | Janual By<br>AUTHScological.theoper.cm<br>curryouthDis attrapper.cm<br>curryouthDis attrapper.cm                                                                                                    | karman<br>16/22/207<br>04/04/2025                                                                                                    | Bases per Page 10<br>Description<br>Self-signed certificate generated by solaters<br>Self-signed certificate generated by solaters<br>Self-signed certificate generated by solaters                                                                                                    | . * |
| El records found     Enertificade List (2     Fort Certificade List ofen     Certificade - Site     Certificade - Site     Site     S                                                                                                    | 22 of 22)<br>Common Name V   contains V   o<br>Common Name V   contains V   o<br>Common Name V   contains V   o<br>Common Name V   contains V   o<br>Common Name V   contains V   o<br>Common Name V   contains V   o<br>Common Name V   contains V   o<br>Common Name V   contains V   o<br>Common Name V   contains V   contains V   o<br>Common Name V   contains V   contains V   co                                                                                                    | tert<br>Sett-speed<br>Sett-speed<br>Sett-speed<br>Sett-speed<br>Sett-speed                                                | 100 Top<br>4554<br>8554<br>8554<br>8554                                                                                   | Ind Case Pilter                                                                                                    | Insue by<br>AUTHOCLOUGHOB stronges.cm<br>currqu/ISOs atorges.cm<br>currqu/ISOs atorges.cm<br>currqu/ISOs atorges.cm                                                                                                    | Expense<br>16/22/2007<br>04/04/2025<br>04/04/2025<br>04/14/2025                                                                        | Bases per Page (s<br>Description<br>Self-signed certificate generated by system<br>Self-signed certificate generated by system<br>Self-signed certificate generated by system                                                                                                    | *   |
| El records found     Contribuels Lief (2)     Prot Contribuels Lief version     Contribuels     Contribuels     Contribue                                                                                                    | TT of TT)<br>(Common Name ♥) contains  ♥ c<br>Common Name ♥<br>active/ACC active/ACC attention<br>cation/ACC active/ACC attention<br>cation/ACC active/ACC attention<br>cation/ACC active/ACC attention<br>cation/ACC active/ACC attention<br>cation/ACC active/ACC attention<br>cation/ACC active/ACC attention<br>cation/ACC active/ACC attention<br>cation/ACC active/ACC attention<br>cation/ACC active/ACC attention<br>cation/ACC active/ACC attention<br>cation/ACC active/ACC attention<br>cation/ACC active/ACC attention<br>cation/ACC active/ACC attention<br>cation/ACC active/ACC attention<br>active/ACC active/ACC attention<br>cation/ACC active/ACC attention<br>cation/ACC active/ACC attention<br>active/ACC active/ACC attention<br>cation/ACC active/ACC attention<br>active/ACC active/ACC attention<br>active/ACC active/ACC active/ACC attention<br>active/ACC active/ACC attention<br>active/ACC active/ACC attention<br>active/ACC active/ACC attention<br>active/ACC active/ACC attention<br>active/ACC active/ACC attention<br>active/ACC attention<br>active/ACC active/ACC attention<br>active/ACC active/ACC attention<br>active/ACC attention<br>active/ACC attention<br>active/ACC attention<br>active/ACC attention<br>active/ACC attention<br>active/ACC attention<br>active/ACC attention<br>active/ACC attention<br>active/ACC attention<br>active/A                                        | Type<br>Self-speed<br>Self-speed<br>Self-speed<br>Self-speed<br>Self-speed                                                | 100 Tale<br>4554<br>8554<br>8554<br>8554<br>8554                                                                          | Ind Clear Pilter                                                                                                    | Insul Ig<br>AUTeC_curputHis stropps.cm<br>curputHis stropps.cm<br>curputHis stropps.cm<br>curputHis stropps.cm                                                                                                    | Larman<br>16/22/2007<br>05/36/2025<br>05/06/2025<br>05/20/2025<br>06/29/2025                                                           | Bases per Pape 10<br>Descates<br>Self-signed certificate generated by system<br>Self-signed certificate generated by system<br>Self-signed certificate generated by system<br>Tardi-signed certificate generated by system<br>Tardi-signed certificate generated by system                                                                                                    | *   |
| Entificate List (2)<br>Ford Certificate List after<br>Certificate List after<br>Certificate after<br>Certificate aft | TI of II)<br>Common Name V   contains V   o<br>Common Name<br>ACTIVE: computation attendes com<br>name/Clin.attendes.com<br>name/Clin.attendes.com<br>name/Clin.attendes.com<br>name/Clin.attendes.com                                                                                                    | Type<br>Set speed<br>Tel speed<br>Set speed<br>Set speed<br>Set speed<br>Set speed                                        | 100 Total<br>454<br>854<br>854<br>854<br>854<br>854<br>854                                                                | Ind (Clear Pilter) (()) (())<br>Definition<br>Despublic stropper on<br>Despublic stropper on<br>Despublic stropper on<br>Despublic stropper on<br>Despublic stropper on<br>Despublic stropper on                                                   | Small by<br>40%-C, paced-Mito, theoper.cm<br>carepublics, straiges.cm<br>carepublics, straiges.cm<br>carepublics, straiges.cm<br>carepublics, straiges.cm                                                                                                    | Represent<br>16/22/2007<br>06/36/2025<br>06/36/2025<br>06/20/2025<br>06/20/2022                                                        | Bases per Page 10<br>Description<br>Self-signed certificate generated by system<br>Self-signed certificate generated by system<br>Self-signed certificate generated by system<br>Twist Certificate<br>Data generated and former<br>Self-signed and former generated by system                                                                                                    | *   |
| Entropy Control Court Court Cou                                                                                                    | TI of II)<br>Common Name V   contains V   or<br>Common Name V   contains V   or<br>Common Name Name Name Name Name Name Name Name                                                                                                    | Type<br>Self-Spinol<br>Self-Spinol<br>Self-Spinol<br>Self-Spinol<br>Self-Spinol<br>Self-Spinol                            | 100 7000<br>454<br>854<br>854<br>854<br>854<br>854<br>854<br>854<br>854<br>854                                            | Ind Case Pilter () () () ()<br>Datification<br>Computed in stronges, con<br>Computed in stronges, con<br>Computed in stronges, con<br>Computed in stronges, con<br>Computed in stronges, con<br>Computed in stronges, con                          | Insue by<br>AUTHC_curpublies stronges.cm<br>curpublies stronges.cm<br>curpublies stronges.cm<br>curpublies stronges.cm<br>curpublies stronges.cm<br>curpublies stronges.cm                                                                                                    | Reporter<br>15/22/2007<br>95/05/2025<br>95/05/2025<br>95/19/2025<br>95/20/2025<br>95/20/2025<br>95/20/2025                             | Bases per Page (s<br>Description<br>Self-signed certificate generated by system<br>Self-signed certificate generated by system<br>Self-signed certificate generated by system<br>Trust Certificate<br>particular generated by system<br>Trust Certificate<br>Self-signed certificate generated by system<br>Self-signed certificate generated by system                                                                                                    | *   |
| El records found     Contribuels Lies (2)     Prot Contribuels Lies other     Contribuels Lies other     Contribuels *     Contribuels *     Contribuels *     Contribuels *     Contribuels *     Contribuels *     Contribuels *     Contribuels *     Contribuels *     Contribuels *     Contribuels *     Contribuels *     Contribuels *     Contribuels *     Contribuels *     Contribuels *                                                                                                    | TT of TT)<br>(Common Name ♥) contains  ♥ c<br>Common Name ♥  contains<br>active/DS active/Statistics<br>active/DS active/Statistics<br>concod/Datastatistics<br>concod/Datastatistics<br>concod/Datastatistics<br>bitter/DS active/Statistics<br>bitter/DS active/Statis                               | Not<br>Self-opend<br>Self-opend<br>Self-opend<br>Self-opend<br>Self-opend<br>Self-opend<br>Self-opend                     | 100 Tate<br>454<br>454<br>454<br>454<br>454<br>854<br>854<br>854<br>854                                                   | Ind Clear Pilter () () () ()<br>Definition<br>Corpublic attorpes on<br>Corpublic attorpes on<br>Corpublic attorpes on<br>Corpublic attorpes on<br>Corpublic attorpes on<br>Corpublic attorpes on<br>Corpublic attorpes on<br>Corpublic attorpes on | Insul IV<br>AUTING_cologications attraction<br>cologications attractions<br>cologications attraction<br>cologications attraction<br>cologications attraction<br>cologications attraction<br>cologications attraction<br>cologications attractions<br>cologications attractions<br>cologications<br>cologications<br>cologica | Lapresie<br>16/22/2007<br>56/56/2025<br>56/26/2025<br>56/26/2025<br>56/26/2025<br>56/26/2025<br>56/26/2025<br>56/26/2025<br>56/20/2025 | Bases per Pape 5<br>Descarse<br>Self-speed certificate generated to solten<br>Self-speed certificate generated to solten<br>Self-speed certificate generated to solten<br>Self-speed certificate generated to solten<br>Two certificate<br>Self-speed self-ficate generated to solten<br>Self-speed self-ficate generated to solten<br>Self-speed self-ficate generated to solten<br>two certificate                                                                                                    | 2   |
| El records found     Entrificade Lait (2     Post Certificade Lait advers     Cartificade Lait advers     Cartificade "     Auf02     misci panosconter ges     indel panosconter ges     indel panosconter ges     tomore     Exercise     Exercise     Exercise     Exercise     Exercise     Exercise     Exercise     Exercise                                                                                                    | TE of II)  Common Name V   sectors V   o  Common Name ACTNC second/do stroom.cm Exceed/Sectorse.cm Exceed/Sectorse.cm Exceed/Se                                                                                                    | Total<br>Self-opend<br>Self-opend<br>Self-opend<br>Self-opend<br>Self-opend<br>Self-opend<br>Self-opend<br>Self-opend     | 1 10y 7300<br>4354<br>8554<br>8554<br>8554<br>8554<br>8554<br>8554<br>8554                                                | Ind Clear Pilter () () () ()<br>Datification<br>Data () () () () () () () () () () () () ()                                                                                                    | Insul Ity<br>40%C, pacept/Ma thopps.cm<br>parept/Da thopps.cm<br>parept/Da thopps.cm<br>parept/Da thopps.cm<br>parept/Da thopps.cm<br>parept/Da thopps.cm<br>parept/Da thopps.cm<br>parept/Da thopps.cm<br>parept/Da thopps.cm                                                                                                    | Lametar<br>10/22/2007<br>96/96/2025<br>96/96/2025<br>96/26/2025<br>96/26/2022<br>96/26/2022<br>96/26/2022<br>96/26/2022                | Description<br>Description<br>Self-signed certificate generated by system<br>Self-signed certificate generated by system<br>Self-signed certificate generated by system<br>Self-signed certificate generated by system<br>Self-signed certificate generated by system<br>Self-signed certificate generated by system<br>Self-signed certificate generated by system<br>Self-signed certificate generated by system<br>Self-signed certificate generated by system<br>Self-signed certificate generated by system<br>Self-signed certificate generated by system<br>Self-signed certificate generated by system<br>Self-signed certificate generated by system | v   |
| El records found      Contribuelle Line (2)      Prod Contribuelle "     Contribuelle "     Contribuelle"     Contribuelle     Contribuelle     Contribu                                                                                                    | TI of II)<br>Common Name V Instance V (or<br>Common Name<br>Author Commonly Autooms on<br>Barton Rice Automation<br>Barton Rice Automati | Type<br>Set Spred<br>Set Spred<br>Set Spred<br>Set Spred<br>Set Spred<br>Set Spred<br>Set Spred<br>Set Spred<br>Set Spred | 10) Tole<br>154<br>154<br>154<br>154<br>154<br>15<br>15<br>15<br>15<br>15<br>15<br>15<br>15<br>15<br>15<br>15<br>15<br>15 | Ind Clear Piller () () () () () () () () () () () () ()                                                                                                    | Insue by<br>AUTING_courpolation stronges.com<br>outgoubTios.stronges.com<br>outgoubTios.stronges.com<br>outgoubTios.stronges.com<br>outgoubTios.stronges.com<br>outgoubTios.stronges.com<br>outgoubTios.stronges.com<br>outgoubTios.stronges.com<br>outgoubTios.stronges.com                                                                                                    | Equivale<br>15/22/2007<br>94-04/2025<br>94-04/2025<br>94-24/2025<br>94-24/2022<br>94-24/2022<br>94-24/2022<br>94-24/2022<br>94-24/2022 | Server per Page 10<br>Description<br>Self-signed certificate generated by system<br>Self-signed certificate generated by system<br>Self-signed certificate generated by system<br>Self-signed certificate generated by system<br>Priot Certificate<br>Self-signed certificate generated by system<br>Self-signed certificate generated by system<br>Self-signed certificate generated by system<br>Self-signed certificate generated by system<br>Trust Certificate<br>Trust Certificate                                                                                                    | 4   |

第二步:选择Multi-Server SAN in Distribution。 它会自动填充SAN域和父域。

| Not secure   cu<br>itatus<br>Success: Certifi<br>CSR export ope | icpub90a.stooges.icm:8443/cmplatform/certifica      | ateGenera   | iteNewCsr.do                                                          |
|-----------------------------------------------------------------|-----------------------------------------------------|-------------|-----------------------------------------------------------------------|
| itatus<br>j) Success: Certifi<br>j) CSR export ope              | cate Signing Request Generated                      |             |                                                                       |
| i Success: Certifi<br>CSR export ope                            | cate Signing Request Generated                      |             |                                                                       |
| CSR export ope                                                  | core organity needees, demonster                    |             |                                                                       |
| CSR export ope                                                  | and an another the state for the book states        |             | hash shows (see )                                                     |
|                                                                 | ration successful on the nodes [culcpubaua.stooges. | liem, cuies | ubaub.stobges.icm].                                                   |
| Senerate Certificat                                             | te Signing Request                                  |             |                                                                       |
| ertificate [t                                                   | tomcat                                              | ~           |                                                                       |
| Distribution*                                                   | Multi-server(SAN)                                   | ~           |                                                                       |
| common Name*                                                    | cuicpub90a-ms.stooges.icm                           |             |                                                                       |
| ubject Alternate I                                              | Names (SANs)                                        |             |                                                                       |
| uto-populated c                                                 | cuicpub90a.stooges.icm, cuicsub90b.stooges.icm      |             |                                                                       |
| omanis                                                          |                                                     |             |                                                                       |
|                                                                 |                                                     |             |                                                                       |
|                                                                 |                                                     |             |                                                                       |
|                                                                 |                                                     |             |                                                                       |
|                                                                 |                                                     |             |                                                                       |
| arent Domain                                                    | stooges.icm                                         | -00         |                                                                       |
| ther Domains                                                    |                                                     | *           | Choose file No file chosen                                            |
|                                                                 |                                                     |             | Please import .TXT file only.                                         |
|                                                                 |                                                     |             | For more information please refer to the<br>notes in the Help Section |
|                                                                 |                                                     |             |                                                                       |
|                                                                 |                                                     |             |                                                                       |
|                                                                 |                                                     |             |                                                                       |
| L                                                               |                                                     | Ŧ           |                                                                       |
|                                                                 |                                                     | - 22        | Add                                                                   |
| ev Tune ** p                                                    | <b>ε</b> δ                                          |             |                                                                       |
| Cey Length*                                                     | 2048                                                | ~           |                                                                       |
| lash Algorithm*                                                 | SHA256                                              | ~           |                                                                       |

第三步:成功生成CSR将显示以下消息:

| ۲                                                                  | Generate Certificate Signing Request - Google Chrome                                         |  | 2 |
|--------------------------------------------------------------------|----------------------------------------------------------------------------------------------|--|---|
| A Not secure   cuicpub90a.                                         | stooges.icm:8443/cmplatform/certificateGenerateNewCsr.do                                     |  |   |
| Status<br>Success: Certificate Signin<br>CSR export operation succ | g Request Generated<br>essful on the nodes [cuicpub90a.stooges.icm, cuicsub90b.stooges.icm]. |  |   |

第四步:成功生成CSR后,可在此处看到生成的CSR,可以下载到CA进行签名。

| Centrale List                                                                       | × +                                                                                                    |                                                                    |                                 |                                                                                                    |                                                                                                    |                                                                    |                                                                                                    |                                                          | 0 X   |
|-------------------------------------------------------------------------------------|----------------------------------------------------------------------------------------------------|--------------------------------------------------------------------|---------------------------------|----------------------------------------------------------------------------------------------------|----------------------------------------------------------------------------------------------------|--------------------------------------------------------------------|----------------------------------------------------------------------------------------------------|----------------------------------------------------------|-------|
| 6 + C AN                                                                            | et secore   cuicpub/90s.mooges.ion                                                                                  | 5443/vmplatform                                                    | VietSole                        | findList.du                                                                                                    |                                                                                                    |                                                                    |                                                                                                    | *                                                        | θ:    |
| 10 Appa 11 UCCE-Au                                                                  | ninimiston 🔝 Agent Dealtrip                                                                                         |                                                                    |                                 |                                                                                                    |                                                                                                    |                                                                    |                                                                                                    |                                                          |       |
| cisco U<br>Fer Oscalde                                                              | nified Operating System<br>that Communications Solutions                                                            | n Administ                                                         | tration                         | 8                                                                                                    |                                                                                                    | Rangeton                                                           | Oscia umilled OS Administration<br>administration                                                                                                    | About                                                    | V Go  |
| Shaar - Safarya - Sat                                                               | unty + Suffrare Lippedes + Services                                                                                 | + Hep +                                                            |                                 |                                                                                                    | 1                                                                                                    |                                                                    |                                                                                                    |                                                          |       |
| Certificate List                                                                    |                                                                                                    |                                                                    | -                               | 1852                                                                                                    |                                                                                                    |                                                                    |                                                                                                    |                                                          |       |
| Garwaha Salt-agrad                                                                  | Bana concercence an I                                                                                               | Generate CER                                                       | a Deser                         | INFE CSR                                                                                                    |                                                                                                    |                                                                    |                                                                                                    |                                                          |       |
| 12 records hourd                                                                    |                                                                                                    |                                                                    |                                 |                                                                                                    |                                                                                                    |                                                                    |                                                                                                    |                                                          |       |
| Continue Line (2                                                                    | - 12 of 13)                                                                                                    |                                                                    |                                 | 10                                                                                                    |                                                                                                    |                                                                    | Are                                                                                                    | a per Pag                                                | 10 V  |
| First Cartificate List schure                                                       | Constant Name V Contains                                                                                            |                                                                    | 1.0                             | ind Caarfilter 🌵 🚥                                                                                                    |                                                                                                    |                                                                    |                                                                                                    |                                                          |       |
| Carthuate *                                                                         | Communitaria                                                                                                    | Non.                                                               | ANY TYPE                        | Deributer                                                                                                    | interface                                                                                                    | Gapineter                                                          | Georges                                                                                                    |                                                          |       |
| auth2<br>intelligencecenter-pro-<br>intelligencecenter-pro-<br>genet<br>igent-front | AUTH Annual Hautenet um<br>narmällis dienet um<br>narmällis dienet um<br>narmällis dienet um<br>narmällis dienet um | Self-spred<br>Self-spred<br>Self-spred<br>Self-spred<br>Self-spred | RSA<br>RSA<br>RSA<br>RSA<br>RSA | curputete storges con<br>nucquitete storges con<br>curputete storges con<br>nucquitete storges con<br>nucquitete storges con | AUTH2_curput#56 attropes.cm<br>tutrput#56 attropes.cm<br>tutrput#56 attropes.cm<br>tutrput#56 attropes.cm<br>tutrput#56 attropes.cm | 35/22/2037<br>09/06/2025<br>09/06/2025<br>08/19/2025<br>08/19/2025 | Lef-spred certificate perers<br>Sef-spred certificate perers<br>Sef-spred certificate perers<br>Daf-spred certificate perers<br>Dat-spred certificate | ted by syst<br>ted by syst<br>ted by syst<br>ted by syst |       |
| REAL PROPERTY AND INCOME.                                                           | Eacedable maintainea.um                                                                                             | CSR ONly                                                           | R1A                             | Multi-server(\$48)                                                                                                    |                                                                                                    | -                                                                  |                                                                                                    |                                                          |       |
| tesal                                                                               | CONTRACTOR OF CONTRACTOR                                                                                            | Tel-spiel                                                          | RSA.                            | computerea atompet-com                                                                                                    | turpubéda stropes-om                                                                                                    | 08/20/2022                                                         | 2022 Bet-upned certificate periorated by a                                                                                                    |                                                          | initi |
| tomost-ECES4                                                                        | calculation 25 addresses.com                                                                                        | Self-signed                                                        | HC .                            | nampabilite.stonpes.iom                                                                                                    | marputride-2C.stoopes.cm                                                                                                    | 06/30/2032                                                         | (0/2022 Self-signed sertificate parameted by a                                                                                                    |                                                          | am    |
| forwar-truit                                                                        | Database and the states and                                                                                         | Set-spiel                                                          | RSA                             | curclub905.stooges.ion                                                                                                    | CALE-6905-Strepet-CH                                                                                                    | 08/35/2022                                                         | Trust Certificate                                                                                                    |                                                          |       |
| timest-trust                                                                        | termatics EC. datema.cm                                                                                             | Tabaiprad                                                          | R.                              | cumpublica.storpas.com                                                                                                    | exception ecutioner.com                                                                                                    | 08/20/2022                                                         | Trust Certificate                                                                                                    |                                                          |       |
| torest-true                                                                         | mouse advects advects or                                                                                            | Sef-signed                                                         | ASA                             | curopybrille stoopes.cm                                                                                                    | macpublica atoopes.cm                                                                                                    | 08/20/2022                                                         | Rysz Certificate                                                                                                    |                                                          |       |
| toreal-built                                                                        | Louisak ROL IS. alumna. 121                                                                                         | Selepted                                                           | BC.                             | Randa de Bolla de La galera com                                                                                              | FUELD/DOB-DC.MUSQ48.UM                                                                                                    | 08/36/2032                                                         | True Certificate                                                                                                    |                                                          |       |

Generate lief-signed | Upload Certificate/Certificate chain || Generate CSR || Download CSR

#### 第五步:将CA签名的证书作为类型tomcat上传到证书管理页面中集群的发布服务器节点,并按照成 功上传时显示的说明进行操作。

| Oploa                                                                                                    | d Certificate/Certificate chain - Google Chrome                                                                                                    |     | * |
|----------------------------------------------------------------------------------------------------|----------------------------------------------------------------------------------------------------|-----|---|
| A Not secure   cuicpub90                                                                                                    | a.stooges.icm:8443/cmplatform/certificateUpload.do                                                                                                    |     |   |
| Upload Certificate/Certific                                                                                                    | ate chain                                                                                                    |     |   |
| Upload 🖳 Close                                                                                                    |                                                                                                    |     |   |
| Status<br>Certificate upload opera<br>cuicpub90a.stooges.icm<br>Restart the node(s) usin<br>i Restart the node(s) usin<br>i If SAML SSO is enabled,<br>Upload Certificate/Certific | tion successful for the nodes<br>cuicsub90b.stooges.icm.<br>g the CLI command, "utils system restart".<br>regenerate the SP metadata and upload it on the IDP serve<br>ate chain | )r. |   |
| Certificate Purpose*                                                                                                    | tomcat 🗸                                                                                                    |     |   |
| Description(friendly name)                                                                                                    | Self-signed certificate                                                                                                    |     |   |
| Upload File                                                                                                    | Choose file No file chosen                                                                                                    |     |   |
| Upload Close                                                                                                    | m.                                                                                                    |     |   |

第六步: 文件上传成功后,验证证书列表,该列表将新的CA签名证书显示为多种SAN类型。

| 8 Contractor x (+)                                                                                                    |                                                                                                    | -18.8          |
|----------------------------------------------------------------------------------------------------|----------------------------------------------------------------------------------------------------|----------------|
| + + C (A fat serve   anget@competentialloupiston.tellionte                                                                                                    | 🕫 Cettoria DetailsCA-spect - dooge Deone 🛛 - 🔍 🕺                                                                                                    | · 0            |
| 🐨 Aper 💼 ADD Attendenties 🛄 Agent Datting                                                                                                    | 🛦 för sener i dagså bla ävege som Adlining saturning förstättat är forstande förstigterte.                                                                                                    | 10000          |
| cisco Unified Operating System Administration                                                                                                    | Constructed Databash for comparations are already to the second state of the second state of the second st | No. 1          |
| Bins + Julica + Janeis + Schussingens + Januar + Tals +                                                                                                    |                                                                                                    |                |
| Certificate (let                                                                                                    | 1 Main                                                                                                    |                |
| 🔐 bernen fal agent 🖓 terret besterheiterheit dem 🥼 bernen 150                                                                                                    | U Data heat                                                                                                    | 1              |
| Ander                                                                                                    | Contributed Settingen     Locativ isometel     Min SIN 20     Pris Name     Excellute Surges     Excellute Surges     Excellute     Excellute     Excel      | per Page (2) * |
| manual investors has subst                                                                                                    | condicate the beta                                                                                                    |                |
| APT ALT LAND LATER OF SPACE AND SPACE     Provide and the second second se | Anternant: Facilitagia (200.1.5.59.20)         *           Orisani: Facilitagia (200.1.5.59.20)         *           Orisani: Facilitagia (200.1.5.20.20)         *           Orisani: Facilitagia (200.1.5.20.20)         *           <                                                                                                    |                |
| [ Seconder Beit opent ] ( unline Centrume Centrume steer. ) ( devenue DM.)                                                                                                    | Instrume Industrial Advanced (UK) (Insertial Advanced (UK) (Insertial Advanced (UK))     Automatic (UK) (Insertial Advanced (UK) (Insertial Advanced (UK))     Automatic (UK) (Insertial Advanced (UK))                                                                                                    | - All Sciences |

点击新的多SAN证书,验证SubjectAltNames显示所有群集节点的域名和FQDN。

### 验证

使用本部分可确认配置能否正常运行。

登录用户节点的cmplatform页,并使用<u>http://<any-node-fqdn>:8443/cmplatform</u>验证相同的多 SAN证书是否已填充。

## 故障排除

本部分提供了可用于对配置进行故障排除的信息。

从CLI访问收集这些证书管理日志并使用Cisco TAC打开案例:file get activelog platform/log/cert\*

#### 关于此翻译

思科采用人工翻译与机器翻译相结合的方式将此文档翻译成不同语言,希望全球的用户都能通过各 自的语言得到支持性的内容。

请注意:即使是最好的机器翻译,其准确度也不及专业翻译人员的水平。

Cisco Systems, Inc. 对于翻译的准确性不承担任何责任,并建议您总是参考英文原始文档(已提供 链接)。